# appC アカウント登録手順

## Dacoon, Inc

Copyright © Dacoon, Inc. All Rights Reserved.

はじめに

本マニュアルでは CPI 広告の ASP である「appC」のアカウント登録方 法を紹介します。

CPI 広告とは、紹介したアプリがインストールされる度にインストール 数に応じて報酬が還元されるタイプの広告です。

案件によって幅がありますが、大体一件 100 円から 300 円の報酬が相場 となっております。

App Studio に、appC と連動する機能が付いておりますので、導入も非常に簡単ですので是非ご活用下さい。

### 目次

| 1. | appC アカウント登録     | . 4 |
|----|------------------|-----|
| 2. | appC ヘログイン       | . 9 |
| 3. | Media ID をアプリに設定 | 15  |
| 4. | おすすめアプリの表示設定     | 17  |

1. appCアカウント登録

appC への登録は「スマートフォンサイト」として登録します。

[1] 下記 URL をクリックして appC をブラウザで開きます。

【appC】

https://sp.app-c.net/

[2] サイトが表示されたら、「無料サイト登録」をクリックします。

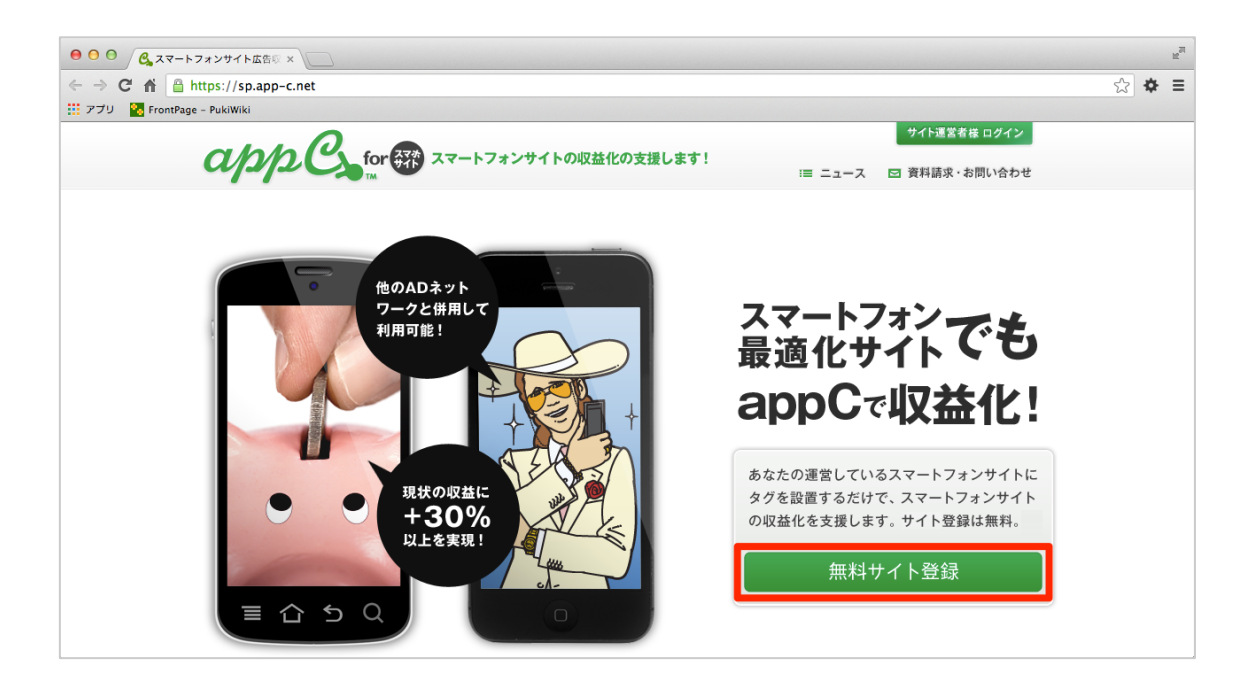

[3] すると、お申込みフォームが表示されますので、項目をうめてい きましょう。※印は必須項目で英数字は半角で入力します。

| 000 C X7-1-777              | <b>イト収益化 ×</b>                               |                                                      |            | R <sub>M</sub> |
|-----------------------------|----------------------------------------------|------------------------------------------------------|------------|----------------|
| ← → C ♠ 🗎 https://          | /sp.app-c.net/entry/new                      |                                                      | ☆ <b>1</b> | ≱ ≡            |
| 🏢 アプリ 🏾 🗞 FrontPage – PukiV | Wiki                                         |                                                      |            |                |
| a                           |                                              | ウイトコません ロクイン<br>ウイトコません ロクイン<br>・ ニュース ⊡ 資料請求・お問い合わせ |            |                |
| <u>1</u>                    | 導入のお申し込み<br><sup>※は必須項目です。 英数字は半角でこ入力く</sup> |                                                      |            |                |
|                             | ※法人・個人                                       |                                                      |            |                |
|                             | ※法人名 又は 個人名                                  | ※50文字以内                                              |            |                |
|                             | ※郵便番号                                        | ハイフンなしでご入力ください<br>1234567                            |            |                |
|                             | ※住所・番地                                       | 例:東京都港区南麻布3丁目21-17※100文字以内                           |            |                |
|                             | ビル等建物の名称                                     | 例 : City Tower Azabu Tokyo 7F※100文字以内                |            |                |

「サイト名」の所はアプリのタイトルを入力し、「種別」の所は「アプ リ」を選択します。

| 0 0 C C 27-177          | <b>サイト収益化 ×</b>          |                                       | R <sub>M</sub> |
|-------------------------|--------------------------|---------------------------------------|----------------|
| ← → C' A 🔒 https:       | //sp.app-c.net/entry/new |                                       | ☆ ♥ ≡          |
| 🏢 アプリ 🛛 FrontPage - Puk | iWiki                    |                                       |                |
|                         |                          | ハイフンなしでご入力ください                        |                |
|                         | ※電話番号                    | 例:0354753385                          |                |
|                         |                          | *ログイン後に変更できます                         |                |
|                         | ※メールアドレス                 | 例 : abc@cayto.co.jp                   |                |
|                         |                          |                                       |                |
|                         |                          | 半角英数字のみ6~12文字で設定してください。 *ログイン後に変更できます |                |
|                         | ※パスワード                   |                                       |                |
|                         | ※パフロード (20130日)          |                                       |                |
|                         |                          |                                       |                |
|                         |                          | 姓名の間にはスペースを入れてご入力ください                 |                |
|                         | ※担当者名                    | 例:山田太郎                                |                |
|                         |                          |                                       |                |
|                         |                          |                                       |                |
|                         | ※サイト名                    | アプリのタイトルを入力                           |                |
|                         |                          |                                       |                |
|                         | ※櫃別                      | ***** マーンノリを選び                        | ~              |
|                         |                          |                                       |                |

「スマホ最適化サイト URL」の所には、アプリのダウンロードページの URL を入力します。「同意する」に 2 つともチェックを入れ、「お申し込 み」をクリックします。

もしまだアプリをリリース前でアプリのダウンロードページの URL が ない場合は、ブログなどでアプリを紹介するページを用意しておき、そ のページの URL を登録して下さい。

アプリ紹介ページの例:

http://apps.jp.net/support/archives/207

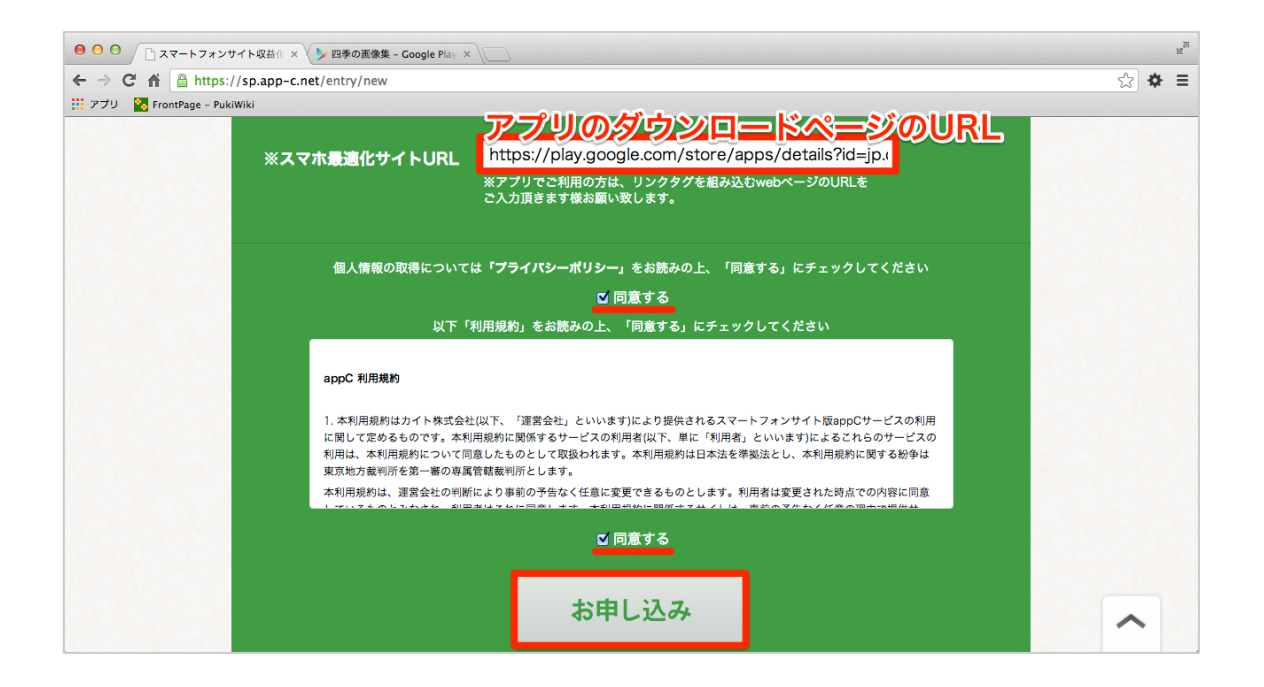

確認画面になりますので確認し、問題がなければ、「申請する」をクリ ックします。

| ● ● ● ● ● ● ● □ appC (アブシー) ~スマート× ▶ 四季の画像集 - Google Play |                                      | R <sub>M</sub> |
|-----------------------------------------------------------|--------------------------------------|----------------|
| ← → C f f ≜ https://sp.app-c.net/entry/new                |                                      | ☆ 🗢 =          |
| 🗰 アプリ 🛛 🔀 FrontPage - PukiWiki                            |                                      |                |
| ※パスワード(確認用)                                               | -                                    |                |
| ※担当者名                                                     |                                      |                |
| ※サイト名                                                     |                                      |                |
| ※種別                                                       | 77Y                                  |                |
| ※スマホ最適化サイトURL                                             | https://play.google.com/store/apps/c |                |
| [                                                         | 戻る 申請する                              |                |
|                                                           | -ルが迷惑メールフォルダに分類される場合があるのでご注意ください。    |                |
| <i>α/⊅/2.C<sub>2.</sub>☆●</i> 利用規約 フライバシーボリ:              | シー FAQ 運営会社                          |                |
| Copyright 2013 cayto inc. All Rights Reserved.            | サイトに掲載のイラスト・写真・文章の無新転載を禁じます。         |                |

[4] 申請すると、下図のような画面になります。登録したメールアド レスの受信 BOX を確認しましょう。

|                                                 | R <sub>M</sub> |
|-------------------------------------------------|----------------|
| ← → C f f a https://sp.app-c.net/entry/complete | ☆ ♥ ≡          |
| 🛗 アプリ Na FromPage - PukiWiki                    |                |
|                                                 |                |
| □ ニュース □ 資料請求・お問い合わせ                            |                |
|                                                 |                |
| 導入のお申し込み                                        |                |
| お申し込みを受け付けました                                   |                |
|                                                 |                |
|                                                 |                |
| ご入力いただいたメールアドレスに、自動返信メールをお送りいたしましたのでご確認ください。    |                |
| 通信状況により受信に時間がかかる場合がございます。                       |                |
| お申し込みありがとうございます。                                |                |
|                                                 |                |
|                                                 |                |
| TOPに戻る                                          |                |
|                                                 |                |
|                                                 |                |
|                                                 |                |
|                                                 |                |
|                                                 |                |

確認すると、<u>connect@app-c.net</u>より「【appC for スマホサイト】導入の お申し込みを受け付けました」という件名で下記のようなメールが届い ているのが確認出来ます。

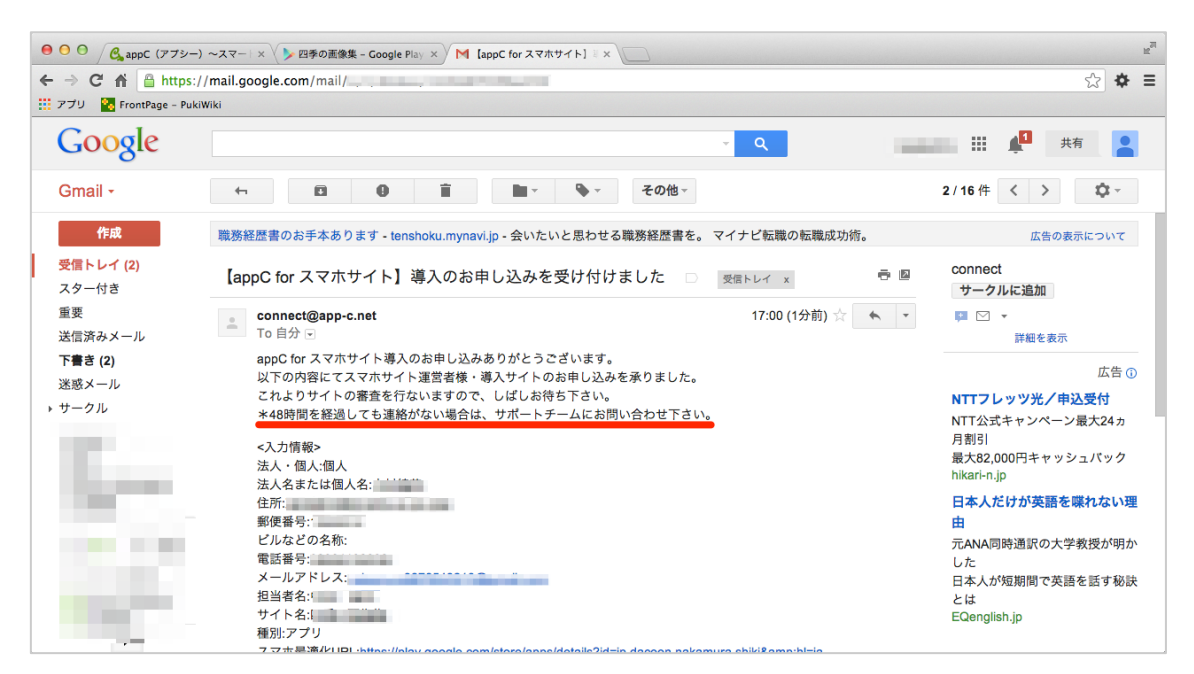

時間が経つと、<u>connect@app-c.net</u>より「スマホサイトの導入申請が承認されました」という件名で下記のようなメールが届きますので、メールに記載の URL から appC ヘログインしてみましょう。

| ● ○ ○ / C <sub>a</sub> appC (アプシー) | ~スマー   × ↓ 四季の画像集 - Google Play × ↓ M スマホサイトの導入申請が示 × ↓ ↓ ↓ ↓ ↓ ↓ ↓ ↓ ↓ ↓ ↓ ↓ ↓ ↓ ↓ ↓ ↓ ↓    | R <sub>M</sub>                                                               |
|------------------------------------|----------------------------------------------------------------------------------------------|------------------------------------------------------------------------------|
| ← → C ⋒ 🔒 https:/                  | /mail.google.com/mail/u/1/#inbox/1420d882d561577b                                            | ☆ 🖨 🖬                                                                        |
| 🏥 アプリ 🧏 FrontPage - PukiV          | Wiki                                                                                         |                                                                              |
| Google                             | ــــــــــــــــــــــــــــــــــــــ                                                       | 🗰 🏥 📌 共有 🞴                                                                   |
| Gmail -                            | ← 🖸 🔋 盲 🖿 - � - その他-                                                                         | 1/16件 < > \$ *                                                               |
| 作成                                 | 【KDDI】オフィス内課題調査 - www.kddi.com - 今ならアンケートにご回答頂いた方から 抽選でギフト券プレゼント!11/30まで                     | 広告の表示について                                                                    |
| <b>受信トレイ (1)</b><br>スター付き          | スマホサイトの導入申請が承認されました 🗆 👳 🖉 🕒                                                                  | connect<br>サークルに追加                                                           |
| 重要<br>送信済みメール                      | connect@app-c.net       17:01 (0分前) ☆         To 自分 ●                                        |                                                                              |
| 下 <b>書き (2)</b><br>迷惑メール           | appC for スマホサイト導入お申し込み内容が承認されましたのでご報告いたします。<br>以下のURLよりログインし、管理画面内にて指定のURLを選択してサイトにリンク設置下さい。 | 広告 ①                                                                         |
| サークル                               | 会社名:<br>担当者名:<br>サイト名:<br>サイト/A:                                                             | <ul> <li>中小企業向け適性検査お試し無料</li> <li>料</li> <li>業界最安能力検査無料、性格検査800円。</li> </ul> |
| 1000                               | http://sp-media.app-c.net そここからログイン                                                          | 初期費用2万4千円を無料キャン<br>ペーン中。<br>www.scouterweb.jp                                |
|                                    | お問い合わせはappC サポートチームまで < <u>all@app-c.ne</u> />                                               | マイナビ転職でスキル診断<br>業界の標準、ITSSスキル診断で<br>あなたのスキルレベルをチェック                          |
| -                                  | ▲ クリックして返信または転送                                                                              | tenshoku.mynavi.jp                                                           |

#### 2. appC ヘログイン

[1] appC トップページ (<u>http://sp-media.app-c.net</u>) にて、メールア ドレスとパスワードを入力し、「ログイン」をクリックします。

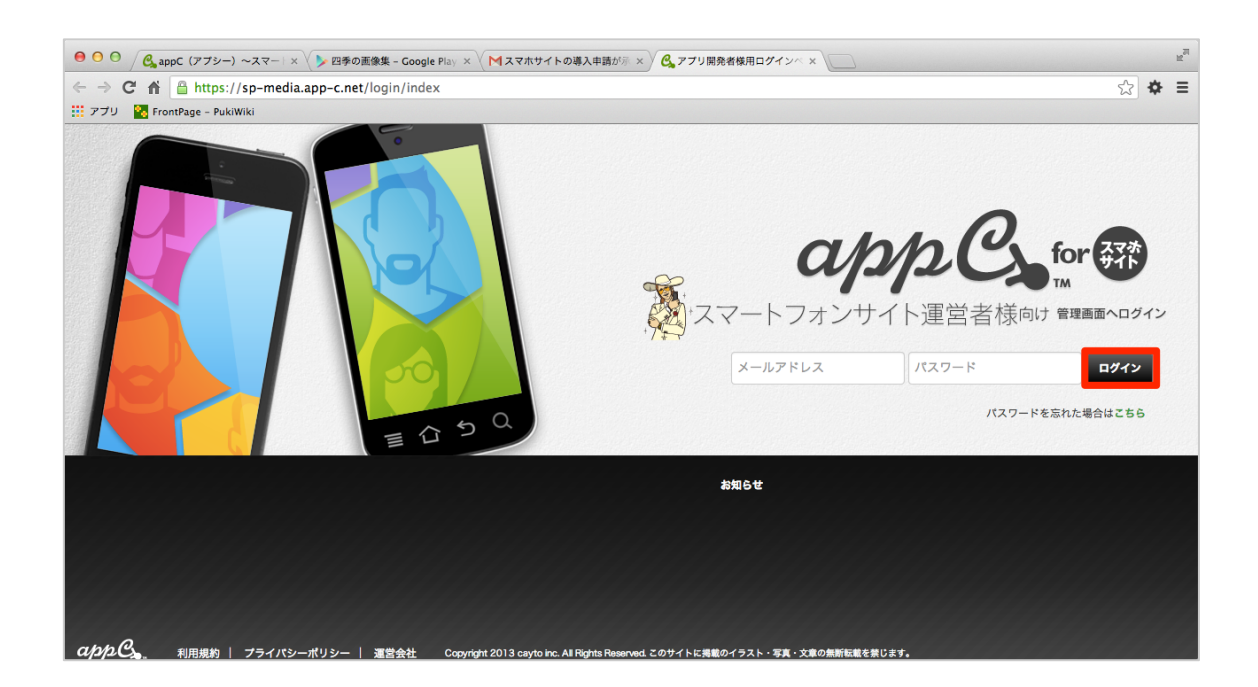

[2] ログインすると、ホーム画面が確認出来ます。

| · · · · · · · · · · · · · · · · · · · |
|---------------------------------------|
|                                       |
|                                       |
| ➡お知らせー                                |
|                                       |
|                                       |
|                                       |
|                                       |
|                                       |
|                                       |
|                                       |
|                                       |
|                                       |
|                                       |

[3] レポート画面では、登録した全てのアプリのレポートが確認出来 ます。アプリを選択してそれぞれのレポートを確認する事も出来 ます。

| <ul> <li>○ / C appC (アブシー) ~スマー   ×</li> <li>○ ▲ ▲ AppC (アブシー) ~スマー   ×</li> </ul> | 四季の画像集 - Google Pl     app-c net/report/media | ay × X Mスマホサイトの導入申請が<br>a daily log totalization | ◎ レポート (統計)   app | c fo: ×               | A .                                     |
|------------------------------------------------------------------------------------|-----------------------------------------------|--------------------------------------------------|-------------------|-----------------------|-----------------------------------------|
| プリ 🧏 FrontPage - PukiWiki                                                          |                                               | a_dany_log_totanzation                           |                   |                       | ~~~~~~~~~~~~~~~~~~~~~~~~~~~~~~~~~~~~~~~ |
| app Cs                                                                             | or 研 管理画面                                     |                                                  |                   | <b>⋒</b> サポート 💄 アカウント | 情報管理 ☑ お問い合わせ<br>ログアウト                  |
| ホームレポート                                                                            | 広告管理 報                                        | 調情報 サイト情報                                        | サイト審査状況           | サイト 四季の画像集            | ✔ 選択                                    |
| OME > レポート(統計)                                                                     |                                               |                                                  |                   |                       |                                         |
| <ul> <li>レポート (統計)</li> <li>ペー</li> <li>検索</li> <li>設定をりセット</li> </ul>             |                                               |                                                  |                   | ここからレポー<br>見たいアプリを    | → csviit/<br>-トを<br>                    |
| 成果確定日▼                                                                             | 表示回数                                          | クリック数                                            | 成果件数              | コンバージョン率              | 報酬金額                                    |
| 合計値                                                                                |                                               |                                                  |                   | %                     | 0                                       |
|                                                                                    |                                               |                                                  |                   |                       | 最初 前へ 次へ 最後                             |

[4] 広告管理の「個別リンク一覧」からは、現在どのような広告のア プリを掲載できるか確認出来ます。

|                                                                                             | n modia :                                                         | nn c not                                                                       | lady manage line                                                                                 | dox        |                 |                                  |                                                                                    | ~ ·                         |
|---------------------------------------------------------------------------------------------|-------------------------------------------------------------------|--------------------------------------------------------------------------------|--------------------------------------------------------------------------------------------------|------------|-----------------|----------------------------------|------------------------------------------------------------------------------------|-----------------------------|
| fll ErontBage - BulkiWi                                                                     | p-meura.a                                                         | app-c.net/                                                                     | /auv_manage/m                                                                                    | uex        |                 |                                  |                                                                                    | 22                          |
|                                                                                             |                                                                   |                                                                                |                                                                                                  |            |                 |                                  |                                                                                    |                             |
| 🖲 appl                                                                                      | fo                                                                | r 77%                                                                          | THE OWN OWN                                                                                      |            |                 | 🎧 サポート 💄 アカウン                    | ト情報管理 🗹 お問                                                                         | い合わ                         |
|                                                                                             |                                                                   |                                                                                | 四三四                                                                                              |            |                 | · · · · ·                        | цо<br>10                                                                           | 779                         |
| ホーム レポー                                                                                     | Þ                                                                 | 広告管理                                                                           | 里報酬                                                                                              | 情報 サイト情報   | サイト審査状況         | サイト 四季の画像集                       | *                                                                                  | 選邦                          |
| DME > 広告管理                                                                                  | _                                                                 |                                                                                |                                                                                                  |            |                 |                                  |                                                                                    |                             |
|                                                                                             |                                                                   |                                                                                |                                                                                                  |            |                 |                                  |                                                                                    |                             |
| ● 広告管理                                                                                      |                                                                   |                                                                                |                                                                                                  |            | ファムトナイ          |                                  |                                                                                    | 122                         |
|                                                                                             |                                                                   |                                                                                |                                                                                                  |            |                 |                                  |                                                                                    |                             |
|                                                                                             |                                                                   |                                                                                |                                                                                                  |            | <b>ビビル DIAE</b> | って拘戦りつ厂                          | <u>)</u>                                                                           | 西                           |
| 個別リンク一覧                                                                                     | おすすめ                                                              | リンク一覧                                                                          |                                                                                                  |            | ССЛОЦТ          | って拘戦りつノ                          | 196                                                                                | 进                           |
| 個別リンク一覧<br>Android                                                                          | おすすめ<br>iP                                                        | )リンク一覧<br>hone                                                                 |                                                                                                  |            | CCNDIAT         | って拘戦りるど                          | 192                                                                                | 进                           |
| 個別リンク一覧<br>Android<br>リンク名                                                                  | おすすめ<br>iP<br>報酬単価                                                | )リンク一覧<br>hone<br>広告種別                                                         | 終了日                                                                                              |            | 2CN9147         | 5で19戦9 0プ                        | <b>ノリ</b> で<br>表示<br>内容                                                            | 西南                          |
| 個別リンク一覧 Android リンク名 払款性ミリオンアーサー                                                            | おすすめ<br>iP<br>報酬単価<br>¥126                                        | oリンク一覧<br>hone<br>広告種別<br>android                                              | <b>終了日</b><br>2013年10月31                                                                         |            | 2 C J 9 A F     | 5 で19戦 9 るア                      | <b>ノ シ そ</b><br><sub>表示</sub><br>内容                                                | 西條                          |
| <b>個別リンク一覧</b><br>Android<br>リンク名<br>払該性ミリオンアーサー                                            | おすすめ<br>iP<br>報酬単価<br>¥126                                        | oリンク一覧<br>hone<br>広告種別<br>android                                              | <b>終了日</b><br>2013年10月31<br>00時00分                                                               |            | 22175/AF        | 5で19戦9 <i>0</i> ア                | 支いたのでの                                                                             | 西條                          |
| <ul> <li>         田別リンクー覧         <ul> <li>Android</li></ul></li></ul>                      | おすすめ<br>iP<br>報酬単価<br>¥126<br>¥144                                | oリンク一覧<br>hone<br>広告種別<br>android<br>android                                   | 終了日<br>2013年10月31<br>00時00分<br>2013年10月31<br>00時00分                                              |            | 22175/AF        | 5 C 拘戦 9 O J                     | <b>ノ リ そ</b><br>表示<br>内容                                                           | 運業                          |
| <ul> <li>         田別リンクー覧         <ul> <li>Android</li></ul></li></ul>                      | おすすめ<br>iP<br>報酬単価<br>¥126<br>¥144<br>¥126                        | oリンク一覧<br>hone<br>広告種別<br>android<br>android<br>android                        | <u>終了日</u><br>2013年10月31<br>00時00分<br>2013年10月31<br>00時00分<br>2013年10月31                         | an anna an | 221791AE        | 5 C 拘戦 9 O J                     | <b>フ 5 2 そ</b><br>表示<br>内容<br>                                                     |                             |
| 個別リンクー覧<br>Android<br>リンク名<br>払該性ミリオンアーサー<br>聖典ラグナロク<br>「無料」山の手男子 [恋愛<br>ご女グーム]<br>めもるの     | おすすめ<br>iP<br>報酬単価<br>¥126<br>¥144<br>¥126<br>¥108                | リンク一覧<br>hone<br>広告種別<br>android<br>android<br>android                         | <b>株7日</b><br>2013年10月31<br>00時00分<br>2013年10月31<br>00時00分<br>2013年10月31<br>00時00分<br>2013年11月30 |            | \$7<br>\$7      | 5で19戦9 <i>0ア</i>                 | ノ シ へ<br>あ示<br>内容<br>ご<br>ご<br>ご<br>ご<br>ご<br>ご<br>ご<br>ご<br>ご<br>ご<br>ご<br>ご<br>ご |                             |
| 個別リンクー覧   Android   リンク名   払該性ミリオンアーサー   星典ラグナロク   「無料」山の手男子【読委   る女グーム】   めもるの             | おすすめ<br>iP<br><b>報酬単価</b><br>¥126<br>¥144<br>¥126<br>¥108         | hone<br>広告種別<br>android<br>android<br>android                                  |                                                                                                  |            | \$7<br>\$7      | 5~C10#1,9 @/                     | ク<br>- ク<br>- ク<br>- ク<br>- ク<br>- ク<br>- ク<br>- ク<br>-                            | 大大子<br>画像<br>取得<br>取得<br>取得 |
| (低別リンク一覧) Android リンク名 リンク名 払款性ミリオンアーサー 単典ラグナロク 「無料」山の手男子【恋愛<br>乙女ゲーム】 めももの THE RING of THE | おすすめ<br>iP<br><b>税所単価</b><br>¥126<br>¥144<br>¥126<br>¥108<br>¥132 | hone<br>広告種別<br>android<br>android<br>android<br>android<br>android<br>android |                                                                                                  |            | \$7<br>\$7      | 5 <sup>(</sup> 2 拘戦 9 <b>(</b> ) | ・<br>・<br>・<br>・<br>・<br>・<br>・<br>・<br>・<br>・<br>・<br>・<br>・<br>・                 |                             |

[5] 広告管理の「おすすめリンク一覧」からはそれぞれのアプリの広告タグが確認出来ます。下図赤枠の数字の部分がアプリの Media ID となります。

| ● ● ● ● / C appC (アブシー) ~スマー | -   × ≽ 四季の画像集     | - Google Play × 🚺 スマホサイトの導入申請が示 × 🗋 広告管理 おすすめリンクー ×                                      | и <sup>л</sup>                         |
|------------------------------|--------------------|------------------------------------------------------------------------------------------|----------------------------------------|
| ← → C 🟦 🔒 https://sp-m       | edia.app-c.net/adv | _manage/recommend_custom_edit                                                            | ☆ ♦ ≡                                  |
| 🎬 アプリ  FrontPage – PukiWiki  |                    |                                                                                          |                                        |
| 🕈 appC                       | for 研 管理画          | 🞧 サポート 💄 アカウント情報管理 🗹                                                                     | お問い合わせ<br>ログアウト                        |
| ホーム レポート                     | 広告管理               | 報酬情報 サイト情報 サイト審査状況 サイト 四季の画像集                                                            | ✓ 選択                                   |
| HOME > 広告管理 > おすすめリンク・       | — <u>1</u> 1       |                                                                                          |                                        |
| ●広告管理                        | ちすすめリンク一覧          | この数字がこのアプリの<br>IDになります                                                                   |                                        |
| リンク名                         | 広告種別               | 97                                                                                       |                                        |
| Androidおすすめ一覧                | Androidアプリ         | https://sp-api.app-c.net/create_android_ad_list.php?media_id_140_target_platform=android | 編集                                     |
| iPhoneおすすめ一覧                 | iPhoneアプリ          | https://sp-api.app-c.net/create_android_ad_list.php?media_id=140⌖_platform=iphone        | 編集                                     |
| <i>へわわ Q</i> 創田細約   ブラ       | イパシーポリシー  運営       | Convridet 2013 cavto Inc. All Blobts Reserved. このサイトに閲覧のイラスト・定面・文章の角新編                   | •••••••••••••••••••••••••••••••••••••• |

【Media ID について補足説明】

下記のようなタグの場合、「140」の部分が、アプリの Media ID となります。

https://sp-api.app-c.net/create\_android\_ad\_list.php?media\_id=<mark>140</mark>&targe t\_platform=android

[6] 報酬情報からは、報酬を受け取れる口座情報を編集出来ます。

| ● ○ ○ / C appC (アブシー) ~スマー     | -   × ≽ 四季の画像集 - Go   | ogle Play × Mス | マホサイトの導入申請が示 | × 🎦 報酬情報   appC for スマホリ>       |                       |               |                        | H <sub>M</sub> |  |  |
|--------------------------------|-----------------------|----------------|--------------|---------------------------------|-----------------------|---------------|------------------------|----------------|--|--|
| ← → C 🟦 🔒 https://sp-m         | edia.app-c.net/reword | /index         |              |                                 |                       |               | \$ x                   | ⊦≡             |  |  |
| 📅 アプリ 🛛 🔀 FrontPage - PukiWiki |                       |                |              |                                 |                       |               |                        |                |  |  |
| 🕈 app C                        | for 研究管理画面            |                |              |                                 | <b>ណ្</b>             | ート 💄 アカウント幣   | 「報管理 ☑ お問い合わせ<br>ログアウト | r              |  |  |
| ホーム レポート                       | 広告管理                  | 報酬情報           | サイト情報        | サイト審査状況                         |                       | 四季の画像集        | ✔ 選択                   |                |  |  |
| HOME > 報酬情報                    |                       |                |              |                                 |                       |               |                        | _              |  |  |
| ● 報酬情報<br>□ 座情報                |                       |                |              |                                 |                       |               |                        | 1              |  |  |
| 銀行名                            |                       |                |              |                                 |                       |               |                        |                |  |  |
| 支店名                            |                       |                |              |                                 |                       |               |                        |                |  |  |
| 口座名義                           |                       |                |              |                                 |                       |               | <b>\</b>               |                |  |  |
| 口座番号                           |                       |                |              |                                 |                       |               |                        |                |  |  |
| 口座タイプ                          |                       |                |              |                                 |                       |               |                        |                |  |  |
|                                |                       |                |              |                                 |                       |               | ✿ 口座情報を変更              |                |  |  |
| 日付                             | 当月請求金額                |                |              |                                 |                       |               |                        |                |  |  |
| -                              |                       | 0              |              |                                 |                       |               |                        |                |  |  |
|                                |                       |                |              |                                 |                       |               |                        |                |  |  |
|                                | イパシーポリシー 運営会社         | 4444           |              | Copyright 2013 cayto inc. All F | lights Reserved. このサイ | ヽに掲載のイラスト・写真・ | 文章の無断転載を禁じます。          |                |  |  |

#### [7] サイト情報からは、appCに登録しているアプリを確認出来ます。

| ← → C file       Anttps://sp-media.app-c.net/media/index       ☆       Ξ |                                      |       |                                 |                                       |                     |  |  |  |  |  |
|--------------------------------------------------------------------------|--------------------------------------|-------|---------------------------------|---------------------------------------|---------------------|--|--|--|--|--|
| 11 アプリ 🧏 FrontPage - PukiWiki                                            |                                      |       |                                 |                                       |                     |  |  |  |  |  |
| 👔 appCs                                                                  | で 管理画面                               |       |                                 | 🎧 サポート 💄 アカウント情報管                     | 理 🖸 お問い合わせ<br>ログアウト |  |  |  |  |  |
| ホーム レポート                                                                 | 広告管理報酬情報                             | サイト情報 | サイト審査状況                         | サイト 四季の画像集                            | ▼ 選択                |  |  |  |  |  |
| HOME > サイト情報                                                             |                                      |       |                                 |                                       |                     |  |  |  |  |  |
| ● サイト情報<br>サイト情報                                                         |                                      |       |                                 |                                       |                     |  |  |  |  |  |
| サイト名                                                                     | 四季の画像集                               |       |                                 |                                       |                     |  |  |  |  |  |
| 種別                                                                       | アプリ                                  |       |                                 |                                       |                     |  |  |  |  |  |
| サイトURL                                                                   | https://play.google.com/store/apps/d |       |                                 |                                       |                     |  |  |  |  |  |
|                                                                          |                                      |       |                                 |                                       | < ♥ ♥ 1 ト追加         |  |  |  |  |  |
| $appC_{app}C_{b}$ 利用規約   フライバシー                                          | -ポリシー 運営会社                           |       | Copyright 2013 cayto inc. All I | Rights Reserved. このサイトに掲載のイラスト・写真・文章の | D無断転載を禁じます。         |  |  |  |  |  |

[8] 「サイト追加」からアプリを追加で登録出来ます。

サイト名の所にアプリのタイトルを入力し、種別はアプリを選択、サイト URL の所にはアプリをダウンロード出来るページの URL を入力しましょう。

|                       | シー)~スマー:× 🔰 四季の画像         | 集 - Google Play × 🛛 ス | マホサイトの導入申請が示 | × 🎦 サイト追加   appC for ス*   | 71 ×                                | ۳<br>۲                    |
|-----------------------|---------------------------|-----------------------|--------------|---------------------------|-------------------------------------|---------------------------|
| ← → C' fři 🔒 htt      | ps://sp-media.app-c.net/m | edia/new              |              |                           |                                     | ☆ =                       |
| III アプリ 🌇 FrontPage - | PukiWiki                  |                       |              |                           |                                     |                           |
| S app                 |                           | 画面                    |              |                           | 🔒 サポート 💄 アカウン                       | ハト情報管理 	☑ お問い合わせ<br>ユグアウト |
| ホーム レ                 | ポート 広告管理                  | 報酬情報                  | サイト情報        | サイト審査状況                   | サイト 四季の画像集                          | ♥ 選択                      |
| HOME > サイト情報 > 1      | サイト追加                     |                       |              |                           |                                     |                           |
| ● サイト情報<br>サイト適加      |                           |                       | 0.00         |                           |                                     |                           |
| サイト名                  |                           | 1091                  |              |                           |                                     |                           |
| 種別                    | ◎須 アプリ 🛊                  |                       |              |                           |                                     |                           |
| サイトURL                | 899 <b>アブ</b>             | リをダウ                  | <u>yo</u> eľ | 出来るペ                      | ジのURL                               |                           |
|                       |                           |                       | 確認正          | 「「」「」                     |                                     |                           |
| app C. MR             | <b>用規約 プライバシーポリシー 運</b> 業 | 营会社                   |              | Copyright 2013 cayto inc. | All Rights Reserved. このサイトに掲載のイラスト・ | 写真・文章の無断転載を禁じます。          |

#### [9] サイト審査状況

サイト審査状況からは、申請中、承認済み、却下と別れており、申請し たアプリがどのような状態かというのが、確認出来ます。

| <ul> <li>         ・ ・・・・・・・・・・・・・・・・・・・・・・・・・・・</li></ul>                                 | R <sub>21</sub>          |
|-------------------------------------------------------------------------------------------|--------------------------|
| ← → C 👬 🔓 https://sp-media.app-c.net/media/status/pt/ap                                   | ☆ 🗢 😑                    |
| 🗰 アプリ 💊 FrontPage - PukiWiki                                                              |                          |
|                                                                                           | ット情報管理 ☑ お問い合わせ<br>ログアウト |
| ホーム レポート 広告管理 報酬情報 サイト情報 サイト審査状況 サイト 全て                                                   | ✓ 選択                     |
| HOME > サイト審査状況                                                                            |                          |
| ● サイト審査状況 申請中 承認法み 如下                                                                     | <b>↓</b> サイト追加           |
| 申請日         サイト名         観別         サイトURL                                                |                          |
| 2013年10月31日17時00分         四季の画像集         アプリ         https://play.google.com/store/apps/c |                          |
|                                                                                           | 最初 前へ 1 次へ 最後            |

3. Media ID をアプリに設定

appCから取得した media ID をアプリに組み込むことで、アプリ内「お すすめアプリ」のページで紹介するアプリの広告コードが有効になりま す。

Media ID の組み込みは App Studio 「広告編集」のページで設定できます。

| ● ○ ○ / L 広告管理 おすすめリンク- × App St        | udio Pro ×         |                           |                   |                      |                    |               | 12 <sup>21</sup>   |
|-----------------------------------------|--------------------|---------------------------|-------------------|----------------------|--------------------|---------------|--------------------|
| ← → C ↑ Li tool.apps.jp.net/slide/view/ | id/1               |                           |                   |                      |                    |               | द्र <b>क</b> =     |
| App Studio Pro                          |                    |                           |                   |                      |                    |               | the second large p |
| アプリの新規作成                                | マイページ / ス          | 、ライドアプリ一覧 /               | アプリ情報             |                      |                    |               |                    |
| <b>≣</b> アプリメニュー<br>クイズアプリ <b>一覧</b>    | アプリ情報              |                           |                   |                      |                    |               |                    |
| 鬼電アプリ一覧<br>読み物アプリ一覧                     | アプリ情報編集            | アプリ設定編集                   | 画像アップロード          | CSS編集                | 広告編集 削除            |               |                    |
| 診断アプリー覧<br>スライドアプリー覧                    | 項目名<br>ID          | 1                         |                   |                      | 内容                 |               |                    |
| 動画アンリー覧<br>音楽アプリー覧                      | アプリ名<br>WevDAV URL | 四季<br>https://dav-51c-51d | c91f4b004dc9440b0 | 00023-51f63cc        | d0fd17347a55a9a27f | .monaca.mobi/ |                    |
| ■ ドキュメント<br>カリキュラムダウンロード                | カテゴリ情報             |                           |                   |                      |                    |               |                    |
| <u>』</u> その他<br>AppStudioアカウント情報        | カテゴリ追加             | HTMLコードを表示                | ダウンロード            | パブリッシュ               |                    |               |                    |
| Monacaアカウント設定<br>サポートサイト                | カテゴリ名<br>Spring    | 画像数<br>11                 | 2 201             | 登録日<br>3-11-01 14:30 |                    | 並び替え<br>↑ ↓   | 操作 編集 削除           |
| ログアウト                                   | Summer             | 1                         | 7 201             | 3-11-01 14:30        |                    | ↑ ↓           | 編集削除               |
| お知らせ<br>2013 10 31                      | Autumn             | :                         | 2 201             | 3-11-01 14:30        |                    | ↑ ↓           | 編集 削除              |

media ID が 140 の場合は、以下のように AppC Media ID の欄に「140」 と入力して下さい。

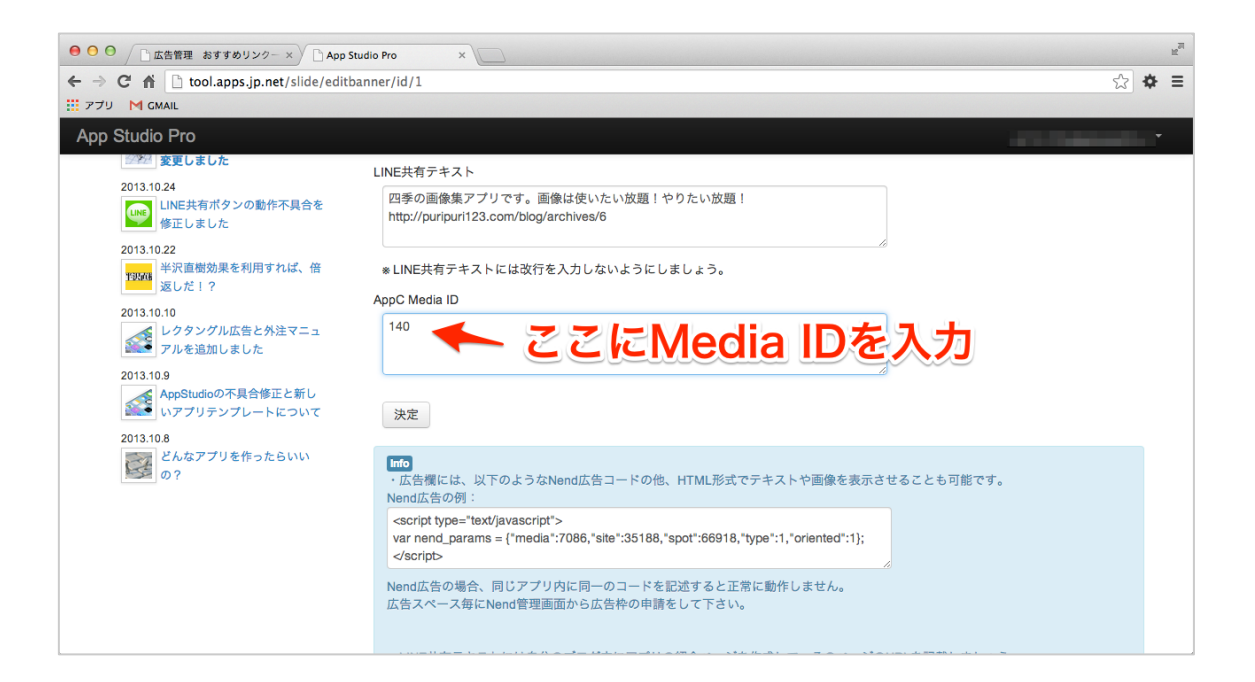

#### 4. おすすめアプリの表示設定

アプリの情報編集のページで、「おすすめアプリ」の項目を「表示する」 にします。

| udio Pro                                          | ようごそ                                                                     |
|---------------------------------------------------|--------------------------------------------------------------------------|
| アプリの新規作成                                          | マイページ / アプリビジネスクイズ / アプリ編集                                               |
| <b>■</b> アプリメニュー<br>クイズアプリ一覧                      | アプリ情報編集                                                                  |
| 鬼電アプリー覧<br>読み物アプリー覧                               | ID:110のアプリ情報を編集します。                                                      |
| 診断アプリー覧<br>スライドアプリー覧<br>動画マプリー覧                   | アプリ名<br>アプリビジネスクイズ                                                       |
| 動画アフラー夏<br>音楽アプリー覧                                | このアプリについて                                                                |
| <mark>⊪</mark> ドキュメント<br>カリキュラムダウンロード             | アプリビジネスに関するクイズです。<br>制限時間は20秒。<br>全問正解を目指して頑張ってください。                     |
| <b>⊈</b> その他<br>AppStudioアカウント情報<br>Monacaアカウント設定 | ハッダー表示<br>表示する                                                           |
| サポートサイト                                           | フッター表示                                                                   |
| ログアウト                                             | 表示する                                                                     |
| お知らせ     2013.10.31     アプリのデフォルトデ                | おすすめアフリ<br>表示する                                                          |
| ジェンジェンジェンジェンジェンジェンジェンジェンジェンジェンジェンジェンジェンジ          | https://dav-513-51383c17004dc90f7c000012-5270d7f57e21932c38a6ad5b.monace |
| LINE共有ポタンの動作<br>不具合を修正しました                        | WebDAV URLはmonacaプロジェクトのIDEの左下に記載されています。                                 |
| 2013.10.22                                        | 編集する                                                                     |

設定が完了したらパブリッシュして動作を確認して、図のように画面の 下部メニューに「おすすめ」マークがあれば正しく反映されています。

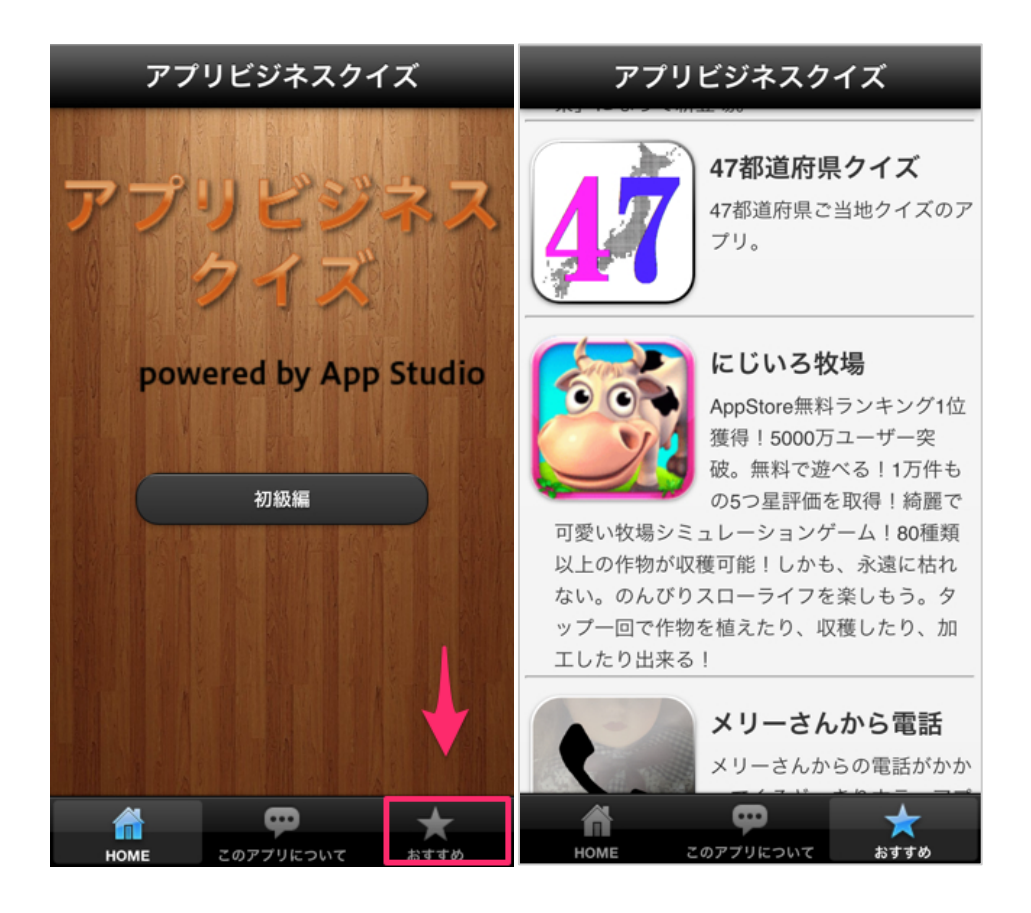

すると、右図のような形で作成したアプリが「おすすめ」に掲載される ようになります。

また、自分のアプリ内の「おすすめ」からアプリがダウンロードされる と、報酬が発生します。